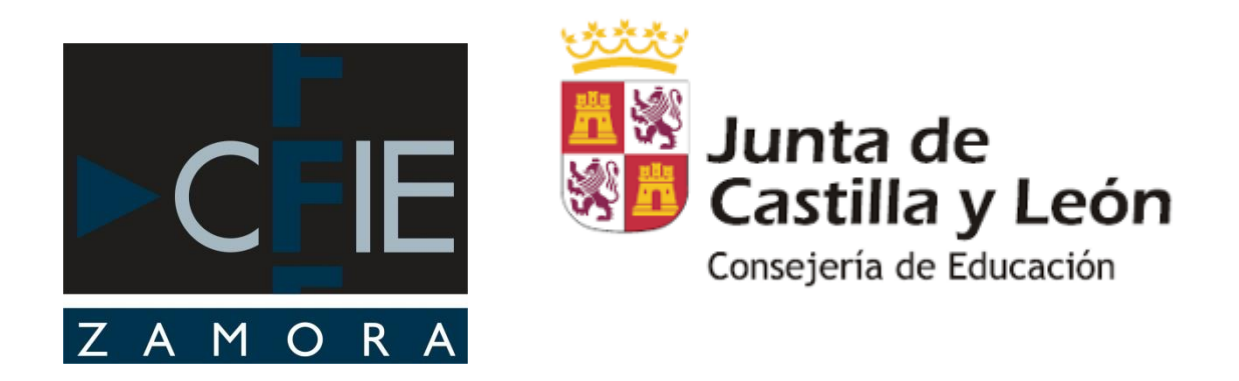

# AULAS MOODLE EDUCACYL

*Este documento es una introducción a la administración de Moodle.* 

Tienes un nuevo sitio Moodle...¿Qué hacer después?

#### 1 ¿Qué es Moodle?

Moodle es una herramienta de gestión de aprendizaje, en inglés "Learning Content Management" (LCMS), de distribución libre, escrita en PHP. Está concebida para ayudar a los educadores a crear comunidades de aprendizaje en línea.

Moodle fue creado por Martin Dougiamas, quien fue administrador de WebCT en la Universidad Tecnológica de Curtin, Australia.

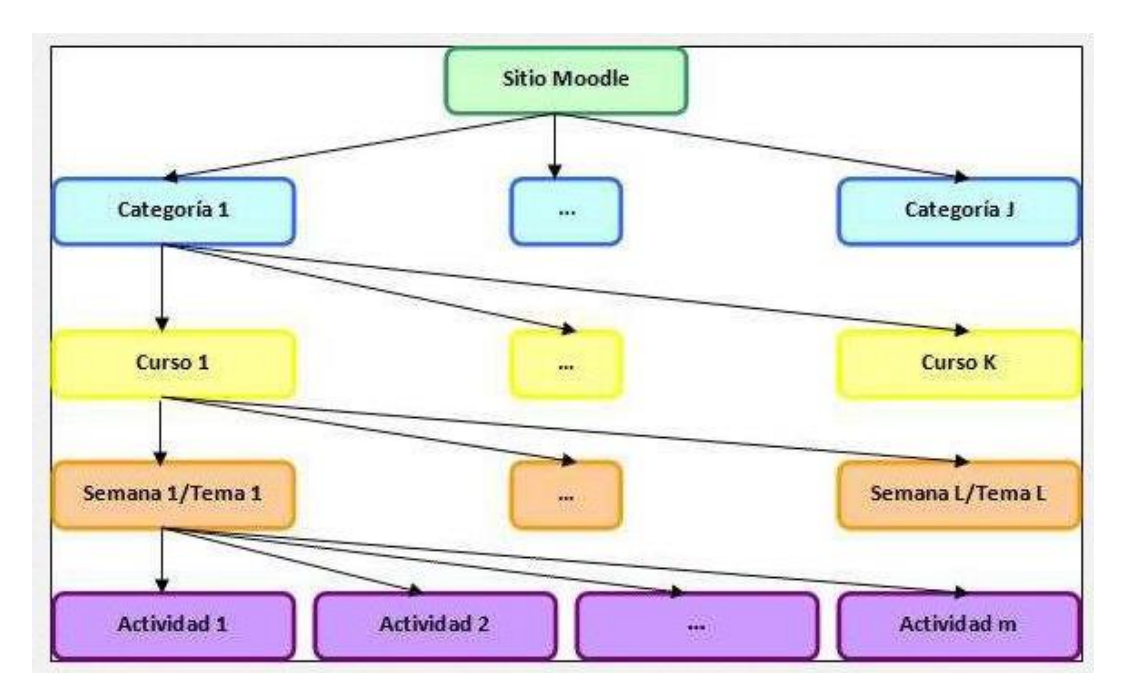

#### 2 Estructura de Moodle

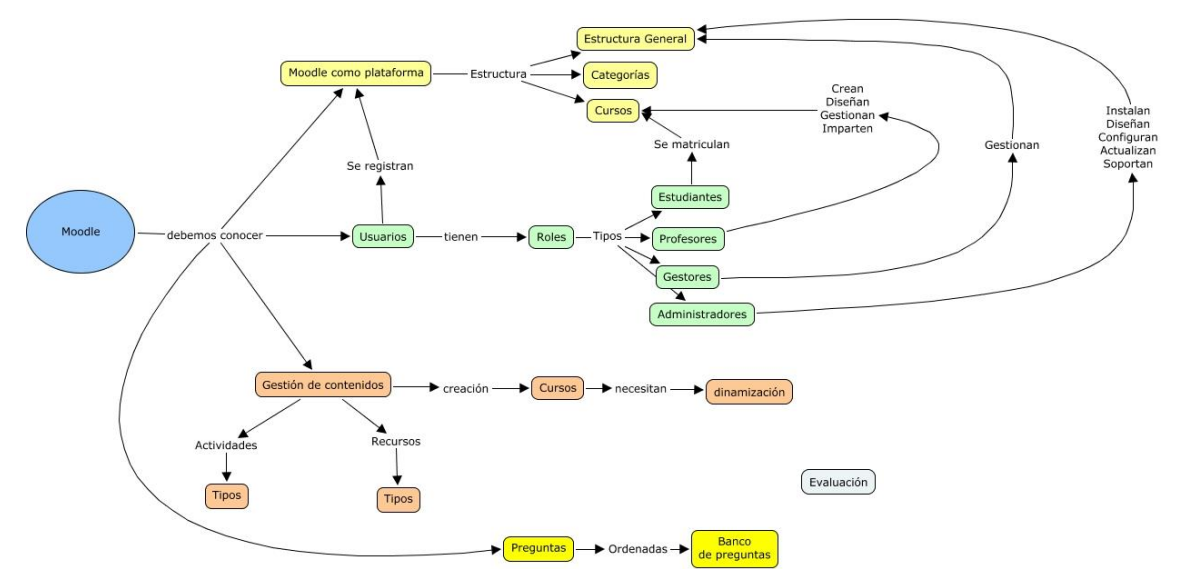

#### 3 Registro en la web de educajcyl

Entramos en la página web del portal de Educación de la Junta de Castilla y León: <u>https://www.educa.jcyl.es/es</u>

Y nos registramos con nuestro usuario y contraseña:

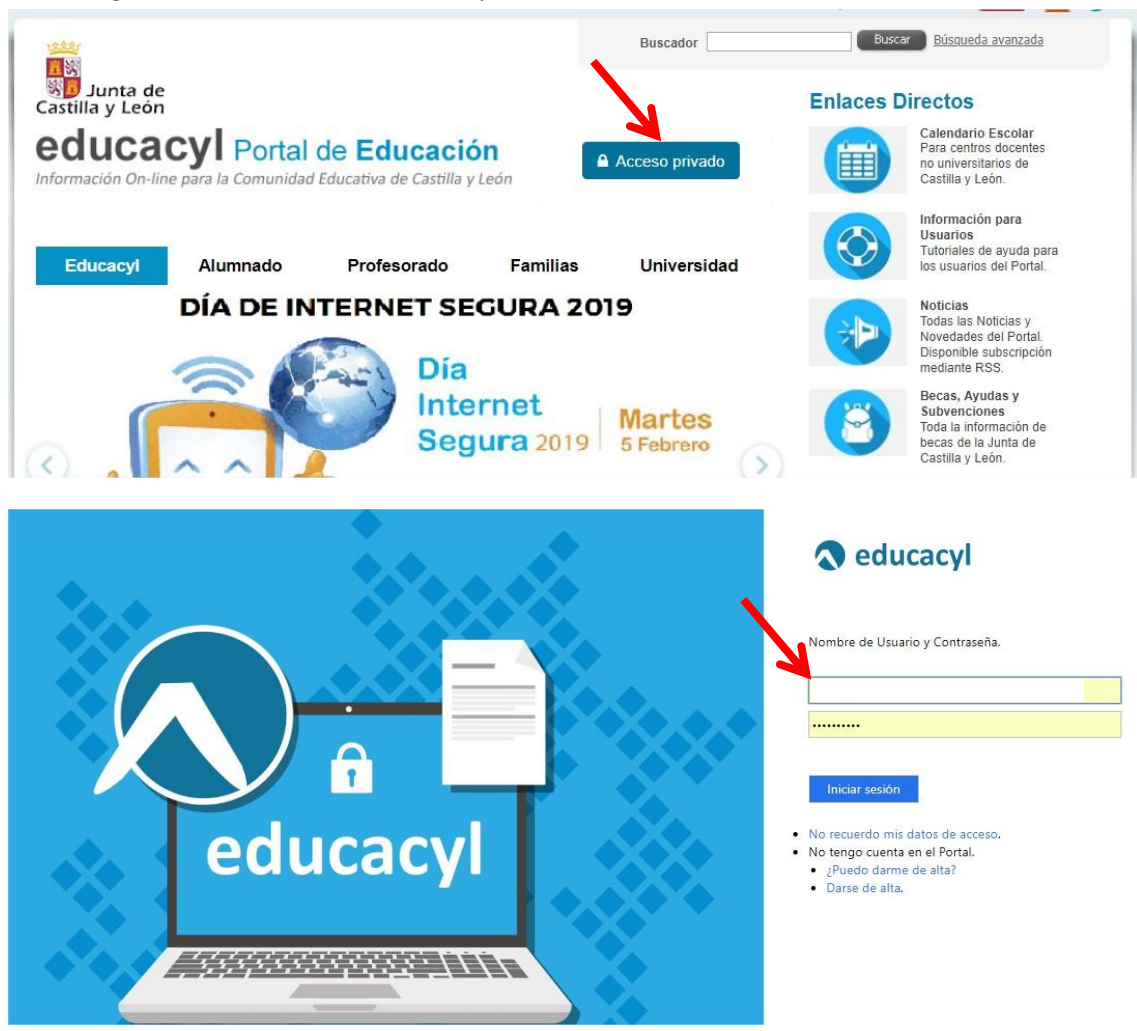

### 4 Acceso al Aula Virtual

Una vez registrados accedemos a mi "zona Privada"

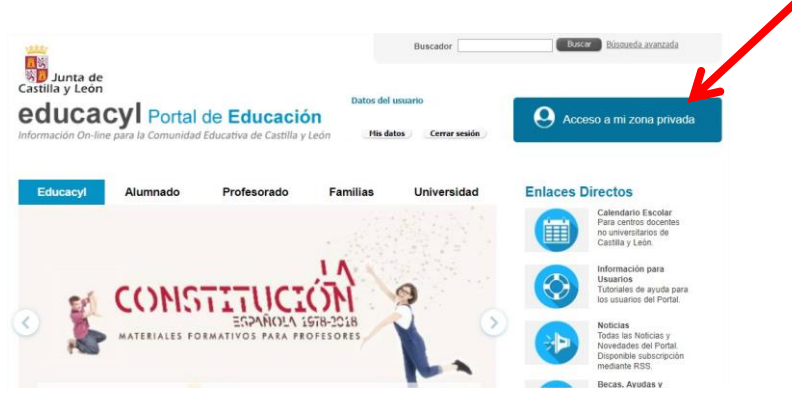

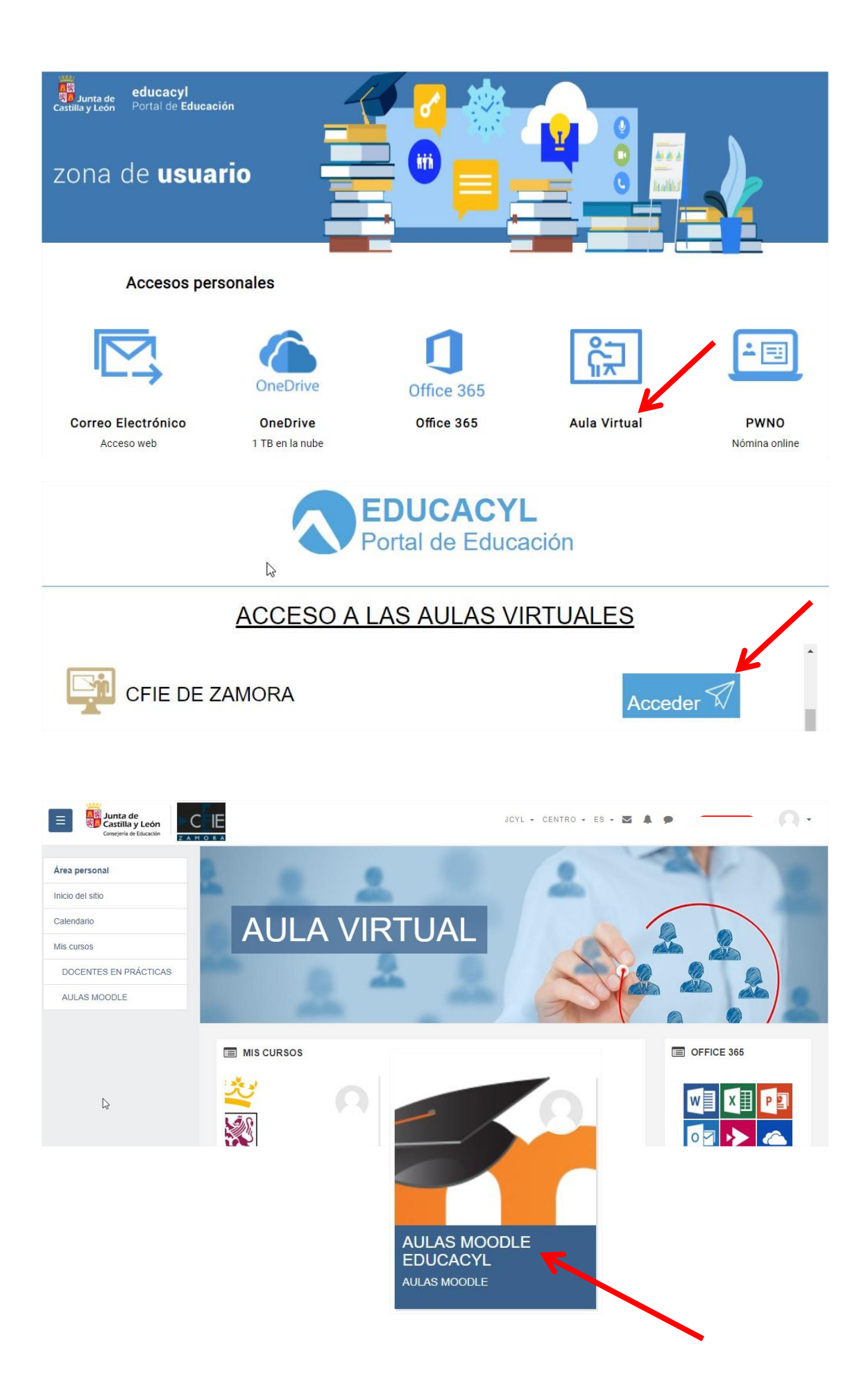

## 5 Entorno de trabajo

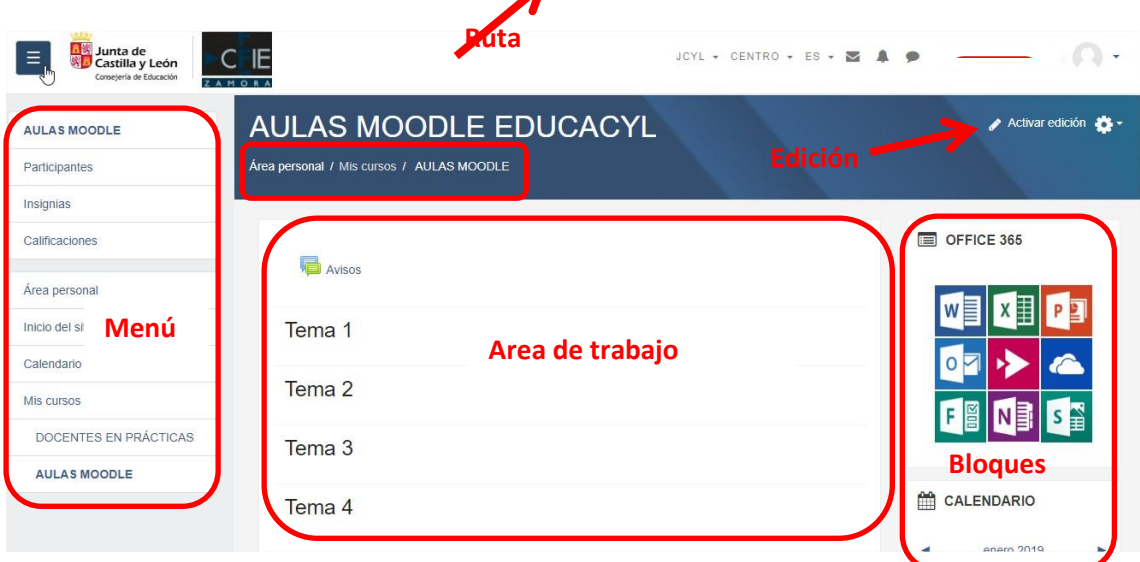

### 6 Editar perfil

Vamos a revisar los datos y a poner una imagen de perfil

| Junta de<br>Castilla y León                    | C IE                                                                           | JCYL - CENTRO - ES -                                          |                                       |
|------------------------------------------------|--------------------------------------------------------------------------------|---------------------------------------------------------------|---------------------------------------|
| Z A N                                          | 1 O R A                                                                        |                                                               | 🚯 Área per                            |
| РН                                             | CURSO J_PH                                                                     |                                                               | Perfil                                |
| articipantes                                   | Area personal / Mis cursos / J_PH                                              |                                                               | Mensaie                               |
| signias                                        |                                                                                |                                                               | Insignias                             |
| lificaciones                                   |                                                                                |                                                               | OFFIC Calenda                         |
| ea personal                                    | N Avisos                                                                       |                                                               | Preferen                              |
| cio del sitio                                  | Tema 1                                                                         |                                                               | W 🕞 Salir                             |
| lendario                                       |                                                                                |                                                               | O 🔽 🚨 Cambiar                         |
| s cursos                                       | Tema 2                                                                         |                                                               |                                       |
| DOCENTES EN PRÁCTICAS                          | Tomo 2                                                                         |                                                               |                                       |
| Imagen del us                                  | Ninguno                                                                        |                                                               |                                       |
| Imagen del us<br>Imagen actual<br>Imagen nueva | Ninguno<br>O Tamaño máxima para r                                              | nuevos archivos: 20MB, núme                                   | ero máximo de archivos<br>adjuntos: 1 |
| Imagen del us<br>Imagen actual<br>Imagen nueva | Ninguno<br>Tamaño máxima para r                                                | nuevos archivos: 20MB, núme                                   | ero máximo de archivos<br>adjuntos: 1 |
| Imagen actual<br>Imagen nueva                  | Ninguno<br>Tamaño máximu para r<br>Archivos<br>Puede arrastr                   | nuevos archivos: 20MB, núme<br>ar y soltar archivos aquí para | ero máximo de archivos<br>adjuntos: 1 |
| Imagen actual<br>Imagen nueva                  | Ninguno Tamaño máximu para r Archivos Puede arrastr Tipos de archivo aceptados | nuevos archivos: 20MB, núme<br>ar y soltar archivos aquí para | ero máximo de archivos<br>adjuntos: 1 |

#### 7 Personalizar el entorno de nuestro curso

Accedemos a nuestro curso (que está nombrado con nuestras iniciales) y pinchamos en "Activar edición"

En la columna derecha podemos mover y quitar bloques y si pulsamos en el botón de "Agregar bloque" (en la columna izquierda) podemos añadir bloques nuevos.

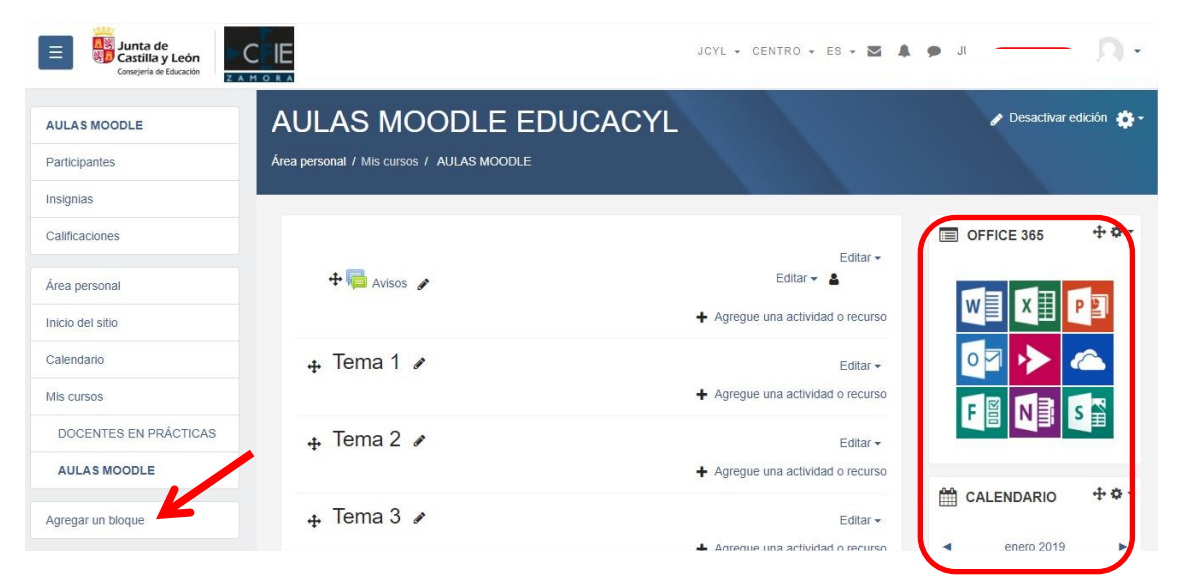

Vamos a personalizar la imagen "icono" del curso

| CURSO J_PH                        | 🥜 Activar edición 🔅 -       |
|-----------------------------------|-----------------------------|
| Área personal / Mis cursos / J_PH | 🕹 Editar ajustes            |
|                                   | 🔐 Usuarios matriculados     |
|                                   | 🔮 Grupos                    |
| Avisos                            | Informes                    |
|                                   | 🛌 Registros                 |
| Tema 1                            | 📐 Registros activos         |
|                                   | 👞 Actividad del curso       |
| Tema 2                            | 🕍 Participación en el curso |
|                                   | Gestionar insignias         |
| Tema 3                            | Preguntas                   |
|                                   | 🏟 Más                       |
| Tomo 1                            |                             |

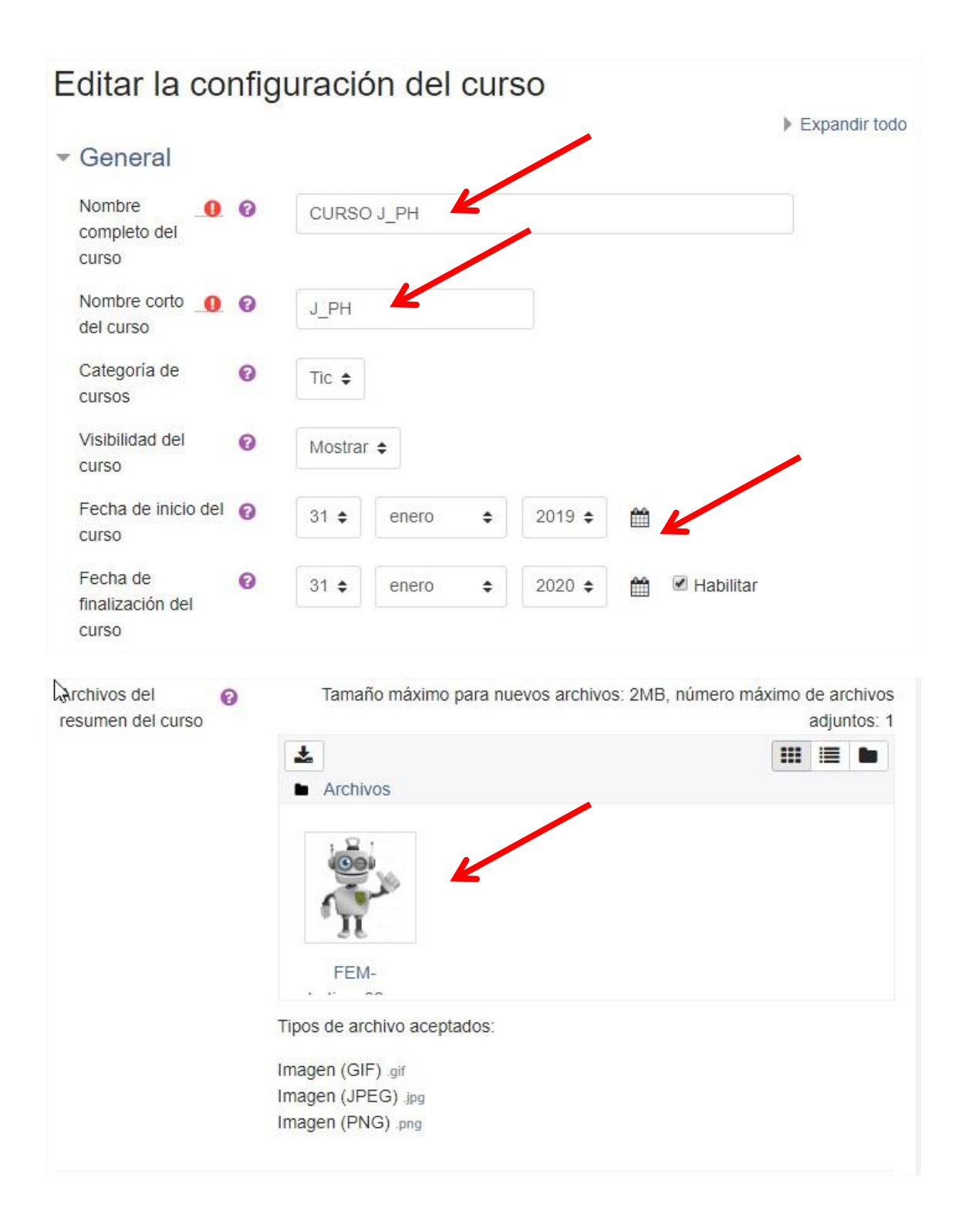

| Formato                        | 0     | Formato de temas 🔹 🖌                                   |
|--------------------------------|-------|--------------------------------------------------------|
| Secciones ocultas              | 0     | Las secciones ocultas se muestran en forma colapsada 🖨 |
| Paginación del<br>curso        | 0     | Mostrar todas las secciones en una página 🗢            |
| Apariencia                     |       |                                                        |
| Archivos y s                   | ubida |                                                        |
| Tamaño máximo<br>para archivos | 0     | 2МВ 💠                                                  |
| cargados por usua              | irios |                                                        |

# 8 Matriculación de usuarios

| CURSO J PH                        | N. |  | 🖋 Activar edición 🛛 🌞 🗝   |
|-----------------------------------|----|--|---------------------------|
| Área personal / Mis cursos / J_PH |    |  | 🔅 Editar ajustes          |
|                                   |    |  | 🛃 Usuarios matriculados   |
|                                   |    |  | 🚰 Grupos                  |
| Avisos                            |    |  | Informes                  |
|                                   |    |  | Registros                 |
| Tema 1                            |    |  | 📐 Registros activos       |
|                                   |    |  | Actividad del curso       |
| Tema 2                            |    |  | Participación en el curso |
|                                   |    |  | Gestionar insignias       |
| Tema 3                            |    |  | Preguntas                 |
| Toma 1                            |    |  | 🏠 Más                     |

| Participantes                                                                                                    | \$                                         |
|----------------------------------------------------------------------------------------------------|--------------------------------------------|
| Buscar palabra clave o seleccionar filtro ▼                                                                                                    | Matricular usuarios                        |
|                                                                                                    |                                            |
| Vúmero de participantes: 1                                                                                                    |                                            |
| Número de participantes: 1                                                                                                    |                                            |
| Número de participantes: 1<br>Nombre Todos<br>A B C D E F G H I J K L M N Ñ O P Q R S T U V                                                                                                    | W X Y Z                                    |
| Número de participantes: 1<br>Nombre Todos<br>A B C D E F G H I J K L M N Ñ O P Q R S T U V<br>Apellido(s) Todos                                                                                                    | WXYZ                                       |
| Número de participantes: 1<br>Nombre Todos<br>A B C D E F G H I J K L M N Ñ O P Q R S T U V<br>Apellido(s) Todos<br>A B C D E F G H I J K L M N Ñ O P Q R S T U V                                                                    | W X Y Z<br>W X Y Z                         |
| Número de participantes: 1<br>Nombre Todos<br>A B C D E F G H I J K L M N Ñ O P Q R S T U V<br>Apellido(s) Todos<br>A B C D E F G H I J K L M N Ñ O P Q R S T U V<br>Último                                                          | W X Y Z<br>W X Y Z<br>acceso al            |
| Número de participantes: 1<br>Nombre Todos<br>A B C D E F G H I J K L M N Ñ O P Q R S T U V<br>Apellido(s) Todos<br>A B C D E F G H I J K L M N Ñ O P Q R S T U V<br>Último<br>Seleccionar Nombre ▲ / Apellido(s) Roles Grupos curso | W X Y Z<br>W X Y Z<br>acceso al<br>Estatus |

| Matricular usuarios  |                                 |                                  | ×        |
|----------------------|---------------------------------|----------------------------------|----------|
| Opciones de matrie   | culación                        |                                  |          |
| Seleccionar usuarios | No hay selección                |                                  |          |
|                      | Buscar 🔻                        |                                  |          |
| Select cohorts       | No hay selección                |                                  |          |
|                      | Buscar 🔻                        |                                  |          |
| Asignar rol          | Estudiante 🔶                    |                                  |          |
|                      | Profesor sin permiso de edición |                                  |          |
|                      | Tutor familia                   |                                  | 0        |
|                      | Estudiante                      | Enrol selected users and cohorts | Cancelar |

# 9 Crear grupos

Vamos a crear grupos de alumnos dentro de nuestro curso

| CURSO J_PH                        | • | 🖋 Activar edición 🔅 -     |
|-----------------------------------|---|---------------------------|
| Área personal / Mis cursos / J_PH |   | Editar ajustes            |
|                                   |   | Lusuarios matriculados    |
|                                   |   | <br>🔮 Grupos              |
| Avisos                            |   | M Informes                |
|                                   |   | Registros                 |
| Tema 1                            |   | Registros activos         |
|                                   |   | Actividad del curso       |
| Tema 2                            |   | Participación en el curso |
|                                   |   | Gestionar insignias       |
| Tema 3                            |   | Preguntas                 |
|                                   |   | 🏟 Más                     |
| Toma /                            |   | Lance -                   |

| Grupos                      | Miembros de: G1 (0)     |
|-----------------------------|-------------------------|
| G1 (0)<br>G2 (1)            |                         |
|                             | Agregar/quitar usuarios |
| Editar ajustes de grupo     |                         |
| Eliminar grupo seleccionado |                         |
| Crear grupo                 |                         |

### 10 Agregar actividad o recurso

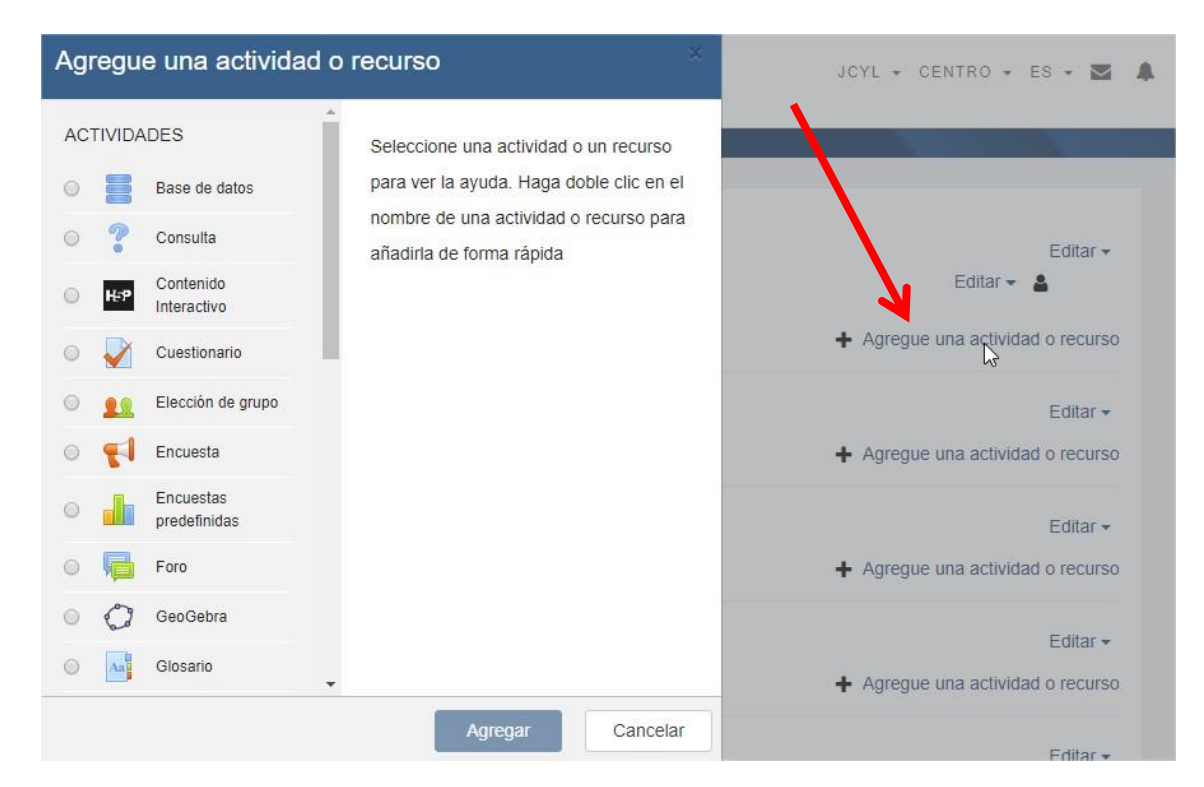

| Agregando ur         | n nuevo Tarea 🧧                |
|----------------------|--------------------------------|
| - General            | Expandir todo                  |
| Nombre de la tarea 0 | Prueba 1                       |
| Descripción          | I Fr Tr i V B I I I S S<br>I C |
|                      |                                |

Modificar fechas de "Disponibilidad", "Tipos de entrega" y "Puntuación"

#### 10.1 Creamos una rúbrica de evaluación

Vamos a crear una rúbrica de evaluación de la Tarea anterior.

Pinchamos sobre el enlace de la Tarea:

| CURSO J_PH                        |                                   |
|-----------------------------------|-----------------------------------|
| Área personal / Mis cursos / J_PH |                                   |
|                                   |                                   |
|                                   | Editar 🗸                          |
| + Prueba 1                        | Editar 🚽 🛓 🗹                      |
|                                   | + Agregue una actividad o recurso |
| 🕂 Tema 1 🖉                        | Editar 🗸                          |
|                                   | ♣ Agregue una actividad o recurso |

Pinchamos en el icono de ajustes y luego en "Calificación avanzada"

| Prueba 1                 | -                               | <b>~ </b>                  |
|--------------------------|---------------------------------|----------------------------|
|                          |                                 | Editar ajustes             |
| Sumario de califica      | ciones                          | Excepciones de grupo       |
| Participantes            | 0                               | Excepciones de usuario     |
| Envindee                 | 0                               | Roles asignados localmente |
| Enviados                 | 0                               | Permisos                   |
| Pendientes por calificar | 0                               | Compruebe los permisos     |
| Fecha de entrega         | jueves, 7 de febrero de         | Filtros                    |
| Tiempo restante          | 6 días 11 horas                 | Registros                  |
| <u> </u>                 |                                 | Copia de seguridad         |
| V                        | er/Calificar todas las entregas | Restaurar                  |
|                          |                                 | Calificación avanzada      |
|                          |                                 | Definir rúbrica            |

Seleccionamos "Rúbrica" en el desplegable superior y luego "Nuevo Formulario desde cero".

| Calificación avanzada<br>Área personal / Mis cursos / J_PH / General / Prueba 1                                             | / Calificación avanzada                                  |
|----------------------------------------------------------------------------------------------------|----------------------------------------------------------|
| Calificación avanzada: Prue<br>Cambiar método de calificación activo a rúbrica<br>Rúbrica<br>Nuevo formulario<br>desde cero | eba 1 (Entregas)<br>A<br>A<br>A<br>A<br>A<br>A<br>A<br>A |

Ponemos un nombre a nuestra rúbrica empezamos a rellenar las filas:

| Claridad | Muy claro  | Claro      | Poco claro | Sin claridad | Añadir nivel |
|----------|------------|------------|------------|--------------|--------------|
|          | 0 puntos × | 1 puntos 🗙 | 2 puntos 🗙 | 3 puntos 🗙   |              |
|          |            |            |            |              |              |